# CONSULTATION DE LA BASE DE DONNEES DES BIBLIOTHEQUES SUR LE SITE DE LA VILLE DE TOULON

La base de données des bibliothèques est consultable en ligne :

- directement à l'adresse suivante : <u>http://bibliotheque.mairie-toulon.fr/</u>
- Vous pouvez aussi y accéder à partir du site de la Ville de Toulon : <u>http://toulon.fr/</u> sélectionner le domaine « la culture » puis la sous rubrique « les bibliothèques » et enfin le lien hypertexte correspondant .

La consultation de la base de données est disponible pour l'ensemble des internautes. L'abonnement aux bibliothèques toulonnaises octroie à leurs bénéficiaires des services complémentaires :

- 1. consultation du compte abonné et des prêts en cours,
- 2. réservation des documents sous certaines conditions,<sup>1</sup>
- 3. suggestion d'achats de documents.

# Comment procéder :

# Consultation du catalogue informatisé en ligne

Le lien suivant, <u>http://bibliotheque.mairie-toulon.fr/</u>, permet d'obtenir un écran de même type que celui présenté ci-dessous et d'effectuer, soit une recherche anonyme, soit une recherche identifiée pour bénéficier des privilèges réservés aux abonnés :

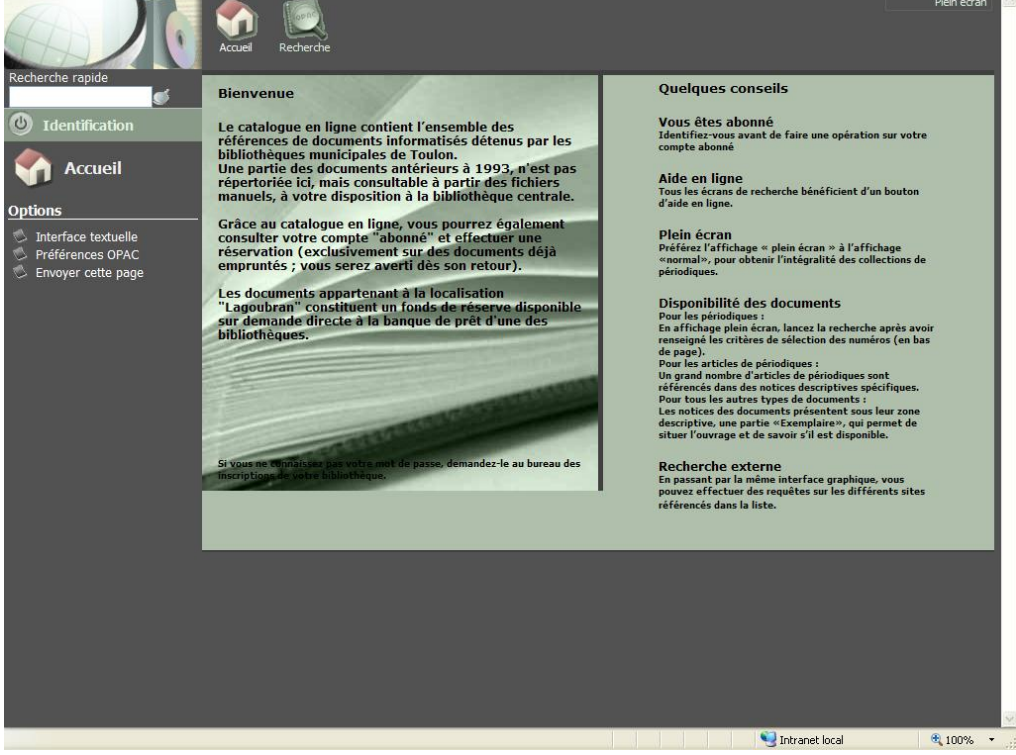

Une aide en ligne est disponible dans les différents écrans de l'application.

1. Les abonnés identifiés (login et mot de passe) accèdent à un espace personnalisé. Lors d'une recherche, ils peuvent réserver un document dans sa localisation d'appartenance, uniquement s'il est en cours d'emprunt, en retard ou déjà réservés et si la catégorie documentaire le permet.

## Consultation du compte abonné

Pour atteindre l'espace abonné, cliquer sur le bouton « IDENTIFICATION » à gauche de l'écran. Noter ensuite le numéro d'usager et mot de passe.

Le numéro d'usager se trouve au dos de la carte d'abonné et le mot de passe sera communiqué, sur demande de l'abonné et à la bibliothèque.

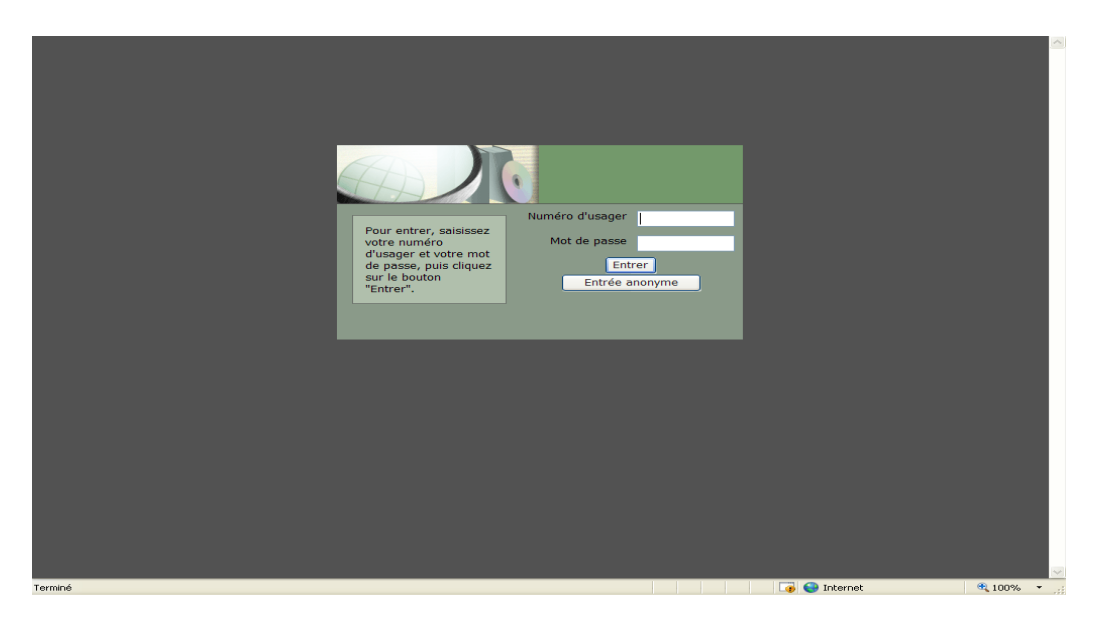

A gauche de l'écran, un bouton « SERVICES AUX ABONNES » propose un sous menu avec un « sommaire » de même type que le modèle ci-dessous, qui renseigne sur la situation du compte abonné. Deux onglets permettent de changer de mot de passe ou d'effectuer des suggestions d'achat.

| Sommaire                     |                                          |
|------------------------------|------------------------------------------|
| Numéro: 001000000xxxxx       | Abonnement expire le: 24 avril 2009      |
| Zone d'adresse               | Le solde de votre compte est de 0,00 EUR |
| Tél. rés.<br>Tél. bur. Poste |                                          |

#### Prêts en cours

Courriel:

Vous avez 1 document(s) en prêt. Les documents en retard sont indiqués en surbrillance; ils doivent être retournés à la bibliothèque le plus rapidement possible.

|   |                                                                                                    | No document    | Emprunt      |                  |
|---|----------------------------------------------------------------------------------------------------|----------------|--------------|------------------|
| 1 | Simone [Images animées] / Andrew Niccol, réal.,<br>prod., scénario ; Carter Burwell, comp. ; Al Pacino,<br>Catherine Keener, Rachel Roberts[et al.], act.<br>Niccol, Andrew,<br><b>Emprunté à: Médiathèque du Pont du Las</b> | 00000004762904 | 25 août 2008 | 9 septembre 2008 |
|   |                                                                                                    |                |              |                  |

### **Réservations en cours**

Vous avez 1 réservation(s).

# **Réservations**

- 1. Rappel de pré requis, voir (1).
- 2. Afficher la fiche descriptive du document à l'écran, exemple :

| Recherche rapide                                                                 | Plen écran Construction de 19 dec. suiv.                                                                                                    |
|----------------------------------------------------------------------------------|----------------------------------------------------------------------------------------------------|
| Coptions<br>Sprift Interface textuelle<br>Préférences OPAC<br>Envoyer cette page | Auteur : Larsson, Stieg /*é.doc.? B.Biblio   Tite : Milleinum. Tome 1, Les Hommes qui n'almaient pas les femmes : roman / Stieg Larsson : trad. du suédois par Lena   Grambach et Marc de Gouvenains : Collection : Actes raids, 2007 /*70 doc.?   Description : S74 p. ; 24 cm   Collection : Actes noirs, /*8 doc.? : B.Biblio   Trad. de : Man som hatar kvinnor   ISBN : S78-2-742-76157-9   Collaboration : Grumbach. Lena /*31 doc.? : B.Biblio                                                                |
|                                                                                  | Exemplaires<br>Service des Bibliobus - Secteur aduite - Livre aduite prétable -<br>1. <u>LARS/R L1.</u> - Oisponible<br>Médiathèque du Dont du Las - Secteur aduite - Livre aduite prétable -<br>3. <u>LARS/R L1.</u> - Retour prévu le 21-02-0208<br>Bibliothèque municipale centrale - Secteur aduite - Livre aduite prétable -<br>3. <u>LARS/R L1.</u> - Retour prévu le 24-09-2008<br>Médiathèque de la Roseraie - Secteur aduite - Livre aduite prétable -<br>3. <u>LARS/R L1.</u> - Retour prévu le 24-09-2008 |

3. Cliquer sur l'onglet « réservation »

| Recherche rapide                                                   | Accuel Recherche Recherche Pein écran   Recherche Recherche fosale Recherche fosale Recherche fosale   Sommaire Changer mot de passe Suggestion d'achat Action précédente   Demande de réservation Millenium. Tome 1, Les Hommes qui n'aimaient pas les femmes : roman / Stieg Larsson ; trad. du suédois par Lena Grumbach et Marc de Gouvenain DURAND Jeanne |
|--------------------------------------------------------------------|----------------------------------------------------------------------------------------------------|
| Options                                                            | Dans quelle localisation souhaitez-vous aller chercher votre document? Bibliothèque municipale centrale                                                                                                    |
| © Interface textuelle<br>© Préférence OPAC<br>© Envoyer cette page |                                                                                                    |
| Réservation                                                        | Threat ind                                                                                                    |

4. Après avoir sélectionné la localisation, cliquer sur soumettre.

5. Vérifier après quelques instants, que la réservation ait été effectivement prise en compte par le système, dans le sommaire du compte abonné.